## Log ind i Aula som forælder med MitID

| l Aulas app        | På aula.dk                                    | 2                                     | 3                                                              | 4                                         | 5                                                                                                    |
|--------------------|-----------------------------------------------|---------------------------------------|----------------------------------------------------------------|-------------------------------------------|----------------------------------------------------------------------------------------------------|
|                    | Vil du vide<br>mere om Aula?                  | Annuller 🔒 roker.unilogin.dk 🗚 💍      | Annuller 🔒 log-in.mitid.dk 🗚 💍                                 | Annuller 🔒 ker.unilogin.dk 🗚 💍            | ← Aula Færdig                                                                                                    |
| Aula               | Aula                                          |                                       | MitID                                                          |                                           | Dataadgang                                                                                                    |
|                    | Vælg, hvordan du vil logge<br>ind             | Loginvælger<br>Unilogin<br>Vælg login | BRUGER-ID ③                                                    | Unilogin                                  | For at benytte appen skal du give<br>den lov til at tilgå data om dig i<br>Aula. Du kan til enhver tid fjerne<br>accepten igen. |
|                    |                                               | Unilogin Mit 2                        | Fortsæt →                                                      | Log ind som Forælder eller kontaktperson  | <ul> <li>Jeg giver appen lov til at tilgå<br/>mine data i Aula</li> </ul>                                                       |
|                    | Mit1D                                         | Lokalt login                          | () Glemt bruger-ID?                                            | Medarbejder >                             | <b>Pinkode</b><br>Vælg en pinkode, som du kan                                                                                   |
|                    | ANDRE LOGINMULIGHEDER<br>Kun for medarbejdere | STYRELSEN FOR IT OG LÆRING            |                                                                |                                           | bruge til hurtigt at logge ind.<br>Pinkoden skal bestå af 6 tal.<br>INDTAST PINKODE                                             |
| V2.7.10 (2143-16)  | Tilgængelighedserklæring                      | < > 凸                                 | <ul> <li>☐ Husk mig hos Unilogin</li> <li>&lt; &gt;</li> </ul> | < > <b>ů</b>                              | Indtast 6 tal GENTAG PINKODE Gentag 6 tal                                                                                       |
| Klik på 'Forælder' | Klik på 'Unilogin –<br>NEMID - MitID'         | Vælg 'MitID'                          | Log ind med MitID<br>og gå til MitID-                          | Klik på 'Forælder<br>eller kontaktperson' | Er det første gang, du<br>logger ind skal du sige ja til                                                                        |

app'en som normalt.

logger ind skal du sige ja til brug af data + oprette en pinkode.

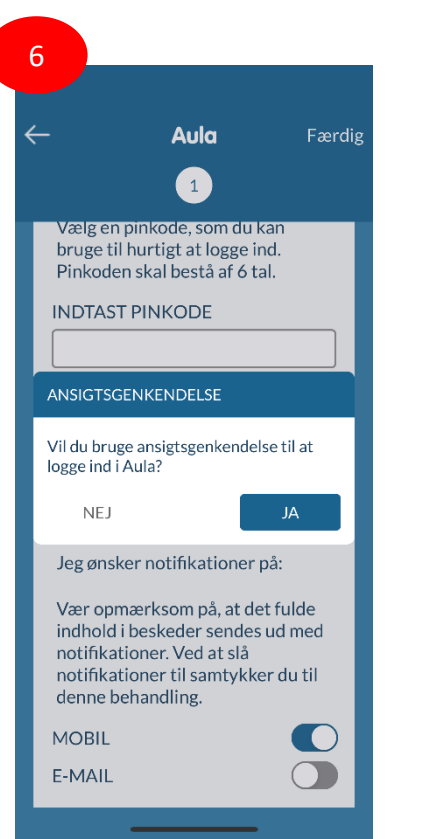

Siger du ja til ansigtsgenkendelse, har du ikke brug for den pinkode, du indtastede tidligere.

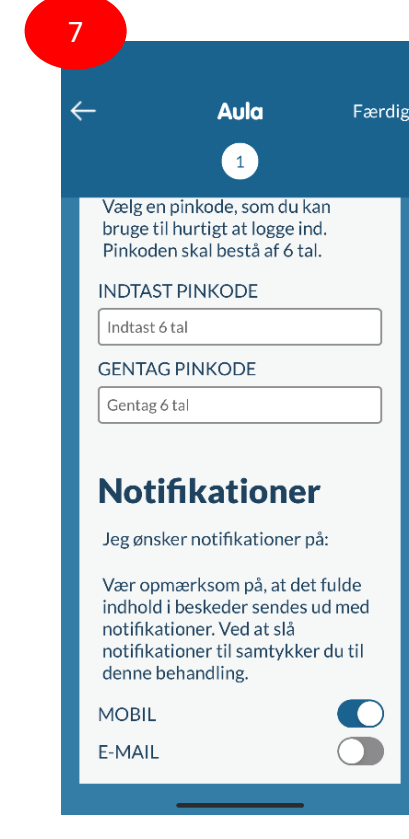

Du skal tage stilling til, hvor du vil have notifikationer fra Aula. Valget 'Mobil' betyder, at du får notifikationer fra Aulas app – ikke på sms eller lign. (Og du skal have notifikationer for app'en slået til under telefonens indstillinger.) OBS! Indstillingerne for notifikationer skal være de samme på Aulas app som i browserversionen på Aula.dk. Ellers får du ingen notifikationer. (Efter login kan det ændres under Profil -> Notifikationsindstillinger)

**OBS!** Hvis du vælger e-mail, skal du huske at indtaste din e-mail-adresse under Profil -> Kontaktinformationer.

Klik på 'Færdig' til slut.